# PARTAGER des photos sur INTERNET avec PICASA

**Picasa** est un programme qui permet de voir les photos qui sont sur votre ordinateur, mais il permet aussi de les retoucher ou bien et c'est ce qui nous intéresse ici de les partager sur Internet

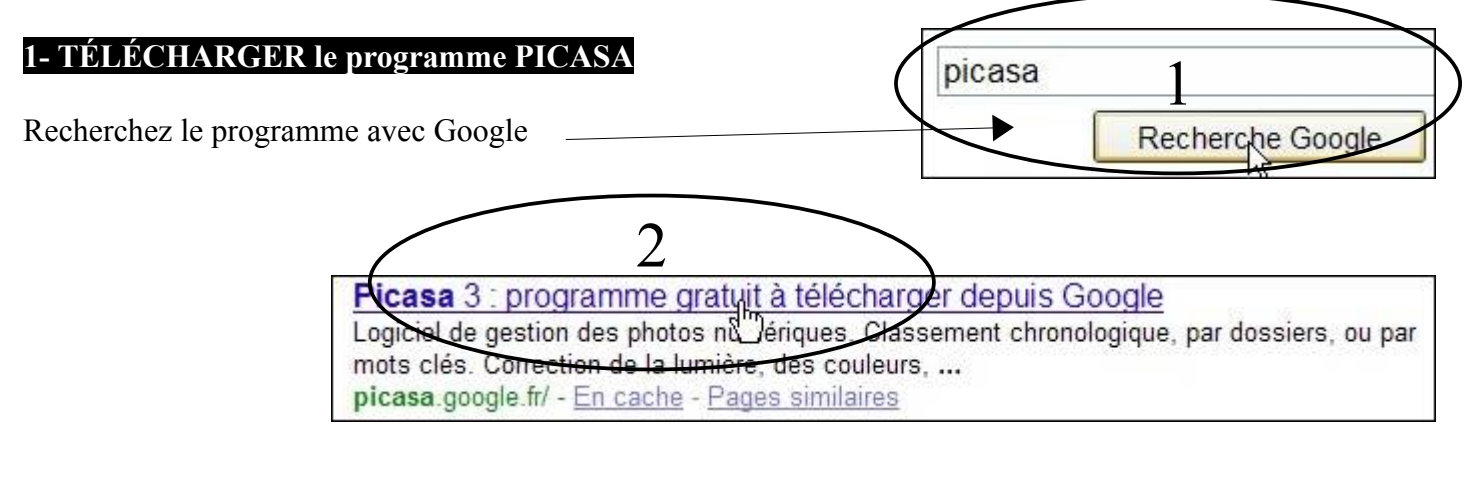

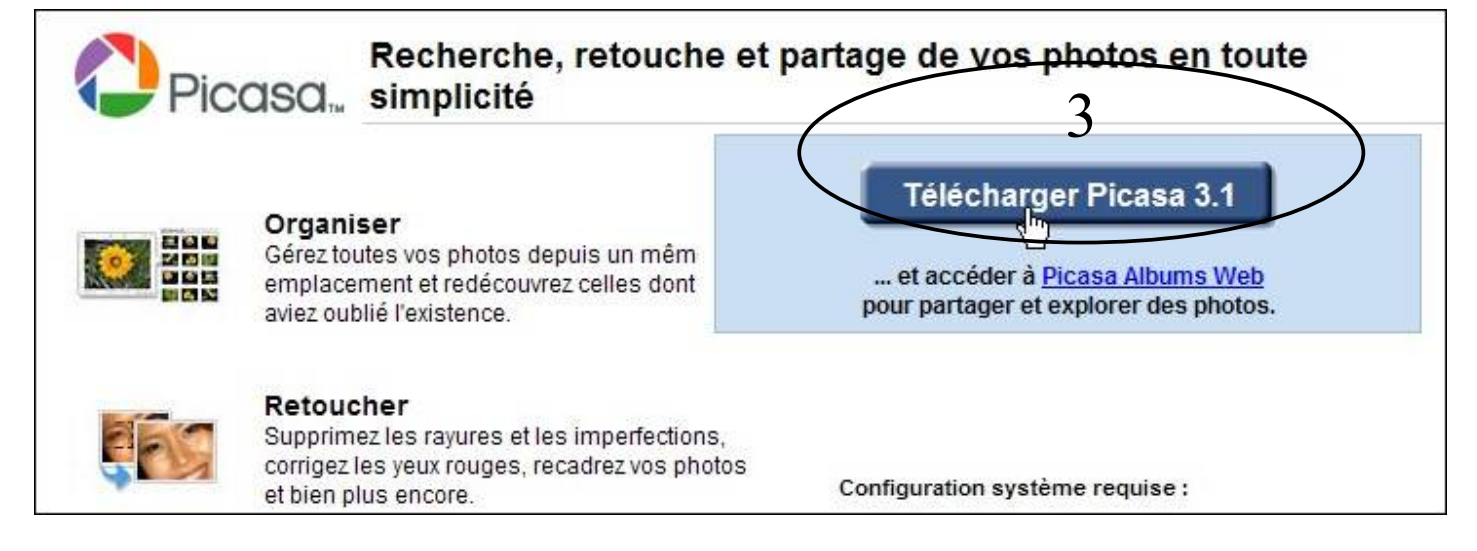

| Augustion de la company de la company de la | éléchargement de fichiers de ce site vers votre ordinateur . Cliqu | ez ici pour afficher plus 🛛 🗙 |
|----------------------------------------------------------------------------------------------------|--------------------------------------------------------------------|-------------------------------|
|                                                                                                    | Télécharger le fichier                                             | 4                             |
| Picasa 3                                                                                                    | Aide de la barre d'informations                                    | Aide                          |

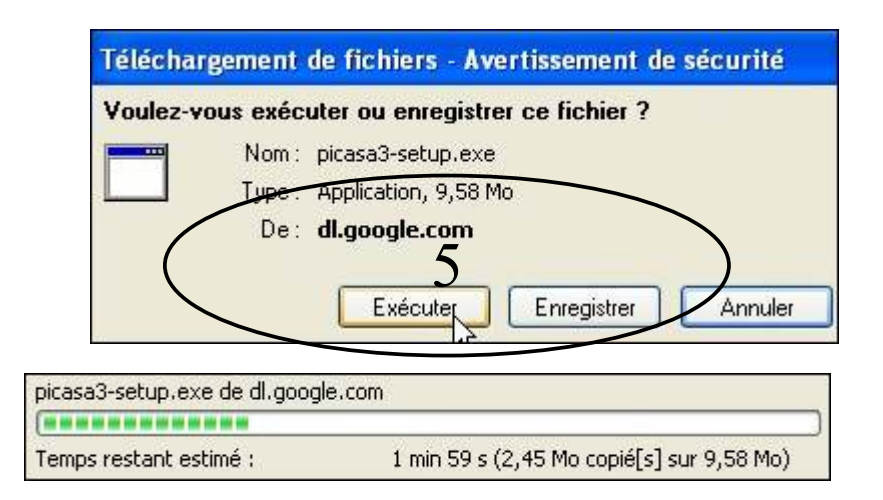

നരം

# 2- INSTALLER le prog

| 2- INSTALLER le programmePICASA           | Voulez-vous exécuter ce logiciel ?                                                                                                    |
|-------------------------------------------|----------------------------------------------------------------------------------------------------|
|                                           | Nom : picase5-setup.exe                                                                                                    |
|                                           | Éditeur Google Inc.                                                                                                    |
|                                           | Veres exécuter                                                                                                    |
|                                           |                                                                                                    |
| P                                         | Installation de Picasa 3                                                                                                    |
|                                           | Licence utilisateur Veuillez examiner les termes de la licence avant d'installer Picasa 3.                                                                                                    |
|                                           | Appuyez sur Page Suivante pour lire le reste de la licence utilisateur.                                                                                                    |
|                                           | Conditions d'utilisation Google                                                                                                    |
|                                           | Bienvenue chez Google!                                                                                                    |
|                                           | <ul> <li>1.1 L'utilisation des produits, logiciels, services et sites Internet de Google (désignés collectivement les « Services » dans les présentes et excluant tous services fournis par Google en vertu d'un accord écrit distinct) est soumise aux stipulations d'un accord juridique conclu entre Google et vous-même. « Google » désigne Google Inc., dont le principal établissement est sis au 1600 Amphitheatre Parkway, Mountain View, CA</li> </ul> |
|                                           | Si vous acceptez les conditions de la licence utilisateur, cliquez sur J'accepte pour continuer.<br>Vous devez accepter la licence utilisateur afin d'installer Picasa 3.                                                                                                    |
| ۲۹<br>۱                                   | ullsoft Install System v2.42. Unicode                                                                                                    |
| (                                         | Version imprimable J'accepte Apriller                                                                                                    |
|                                           | ossier d'installation                                                                                                    |
|                                           | C:\Program Files\Google\Picasa3 Parcourir                                                                                                    |
| Esp                                       | ace requis : 43.6Mo                                                                                                    |
| Esp                                       | ace disponible : 3.7Go                                                                                                    |
| Nullsof                                   | t Install System v2.42.4-Unic de                                                                                                    |
|                                           | Arecedenc Installer Armuler                                                                                                    |
|                                           | Installation en cours<br>Veuillez patienter pendant que Picasa 3 est en train d'être installé.                                                                                                    |
|                                           | Extraction : geotag kml                                                                                                    |
|                                           |                                                                                                    |
|                                           |                                                                                                    |
|                                           | Installation de Picasa 3                                                                                                    |
|                                           | Fin de l'installation de Picasa 3                                                                                                    |
|                                           | Picasa 3 a été installé sur votre ordinateur.                                                                                                    |
|                                           | Cliquez sur Fermer pour quitter le programme d'installation.                                                                                                    |
| Je conserverai un raccourci sur le bureau | Créer un raccourci sur le Bureau                                                                                                    |
| pour fancer le programme                  | Ajouter un raccourci au Lancement rapide                                                                                                    |
| Je souhaite que le moteur de recherche —  | Définir Google comme moteur de recherche par défaut dans<br>Internet Explorer                                                                                                    |
| dans mon navigateur soit Google           | Envoyer des statistiques d'utilisation anonymes à Google                                                                                                    |
|                                           | Lancer Picasa 3                                                                                                    |
|                                           | Précédent Fermer Annula                                                                                                    |

www.cyberbases64.canalblog.com

 $\bigcirc 000$ 

Il nous faut maintenant créer un compte chez GOOGLE pour pouvoir partager nos photos par le biais de ce service.(Picasa est une application de la société google)

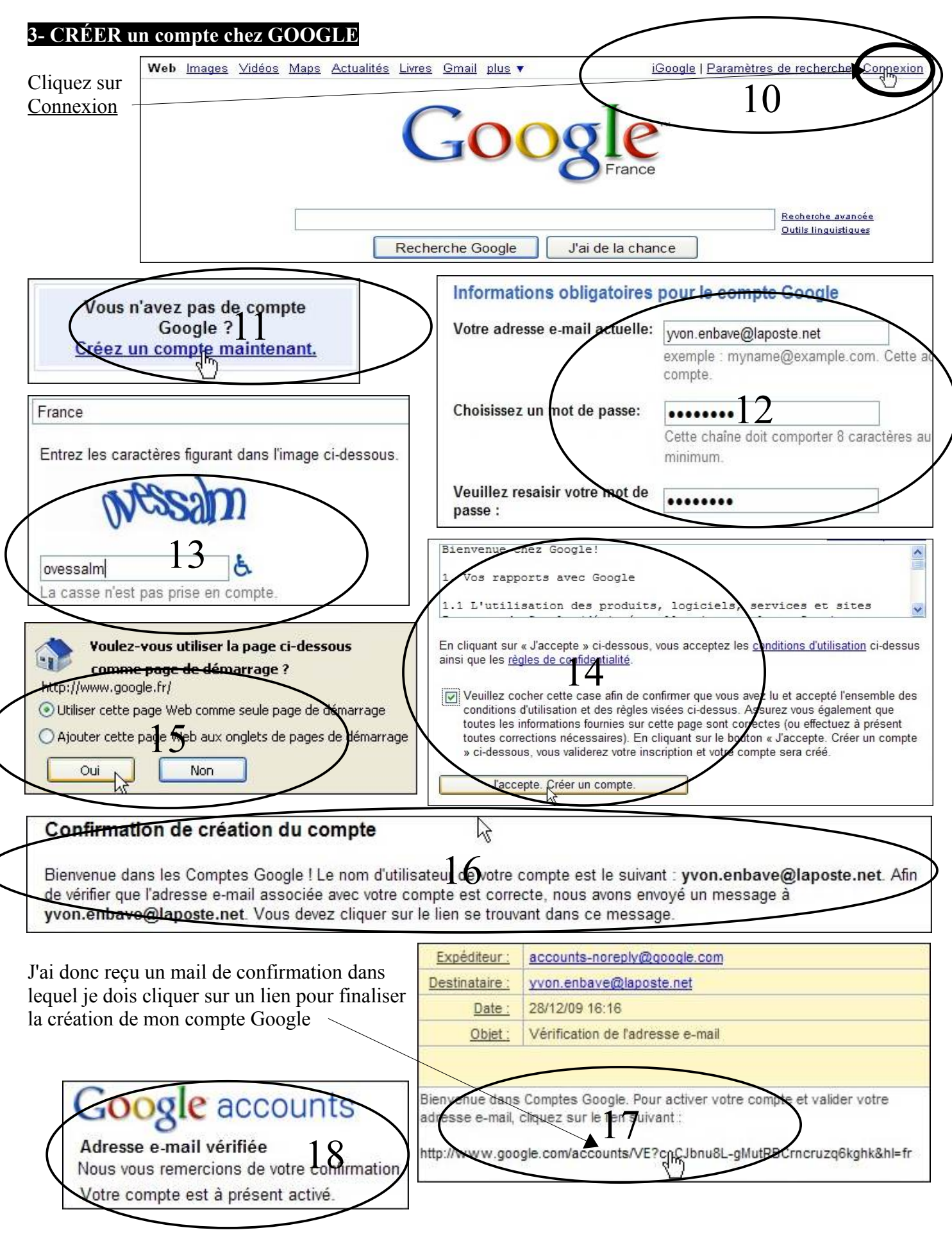

#### 4- TRANSFERER des PHOTOS

Lancez le programme Picasa3 🛛 🔁 Picasa 3

Le programme vous suggère une analyse de votre disque dur pour retrouver toutes les images qui y sont. Si vos photos sont au moins dans le dossier « Mes Documents »Choisissez

| Analyser uniquement Mes documents, Mes images et le Bureau.<br>Choisissez cette option si vous stockez uniquement vos photos da | ns les dossiers mentionnés ci-dessus.                                                                             |
|----------------------------------------------------------------------------------------------------|----------------------------------------------------------------------------------------------------|
| Pour visualiser vos images quand vous cliquez dessus, Picasa<br>vous propose d'utiliser sa visionneuse.                         | Utiliser la visionneuse de photos Picasa comme<br>visionneuse par défaut pour les types de fichiers<br>suivants : |
| (personnellement, j'utilise l'aperçu des images<br>et télécopies windows)                                                       | Ne pas utiliser la visionneuse de photos Picasa                                                                   |
|                                                                                                    | Сдток                                                                                                    |

Je sélectionne le dossier dont je souhaite partager les photos ou les photos elles mêmes.

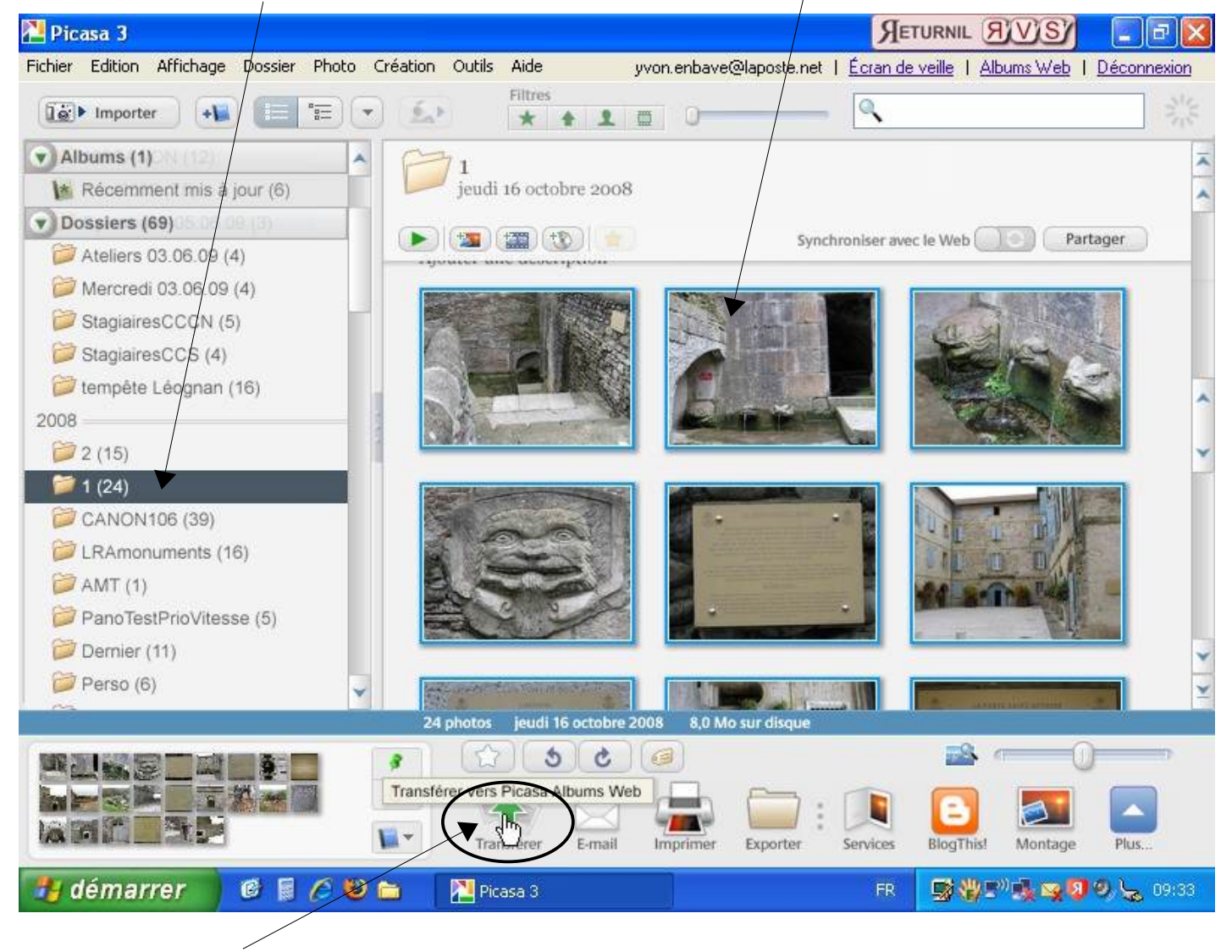

Et je clique sur Transférer

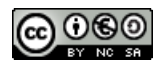

S'en suit une fenêtre de connexion à mon compte Google

| se : •••••                                |
|-------------------------------------------|
|                                           |
| moriser mes informations sur cet ordinate |
|                                           |
| Annuler                                   |
|                                           |

| Transférer vers Picasa Albums Web Transférer vers cet album : 1 Titre de l'album | + Nouveau |
|----------------------------------------------------------------------------------|-----------|
| Transférer vers cet album :                                                      | + Nouveau |
| Titre de l'album                                                                 | + Nouveau |
| Titre de l'album                                                                 |           |
| Titre de l'album                                                                 |           |
|                                                                                  |           |
|                                                                                  |           |
|                                                                                  |           |
| Description                                                                      |           |
|                                                                                  |           |
| Ici, i'ai choisi de diffuser                                                     |           |
| mes photos dans leurs tailles                                                    |           |
| originales. Auparavant                                                           |           |
| j'avais compressé ces images<br>grâce au logicial VSO image                      |           |
| resizer de sorte que leurs                                                       |           |
| poids soit réduit.                                                               |           |
| Taille originale (transfert plus lent)                                           |           |
| La chaisis un A poès non Accès à cet album En savoir plus                        |           |
| répertorié de facon à O Public                                                   |           |
| conserver une consultation                                                       |           |
| confidentielle                                                                   |           |
| La alique sur Transférer                                                         |           |
| Gapacité de stockage Web utilisée : 0 octets (0%) sur 1,0 Go                     |           |
| Mettre à niveau Transférer                                                       | Annuler   |
|                                                                                  |           |
| 🎦 9% - Gestionnaire de transferts                                                |           |
|                                                                                  |           |
|                                                                                  | Annuler   |
| Le transfert (copie) des photos                                                  |           |
| de mon ordinateur vers mon<br>album Internet Picasa débute                       |           |
|                                                                                  |           |
| Économiser la bande passante                                                     |           |
|                                                                                  |           |
| Pause Effacer M                                                                  | lasquer   |

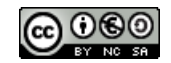

C'est terminé, je peux voir ce que cela donne sur Internet \_\_\_\_\_\_ Terminé - Gestionnaire de transferts \_\_\_\_\_\_ Atticher en ligne

| Terminé : 24 éléments transfe | érés    | Afficher en ligne |
|-------------------------------|---------|-------------------|
| Économiser la bande passante  | Effacer | Masquer           |

## 5- PARTAGER des PHOTOS

Une fenêtre de mon navigateur me montre les photos que j'ai envoyé sur mon compte **Picasa Album Web** Je peux maintenant les partager

| C Picasa Albums Web - yvon.enbave - 1 - V                                 | Vindows Internet Explorer                                 | R                                           | TURNIL SVS                                             |                     |
|---------------------------------------------------------------------------|-----------------------------------------------------------|---------------------------------------------|--------------------------------------------------------|---------------------|
| (C) C http://picasaweb.google.fr/yvon.e                                   | bave/1?authkey=Gv1sRgC 🔽 🍫                                | × live Search                               |                                                        | 9-9                 |
| Fichier Edition Affichage Favoris Outils ?                                |                                                           |                                             |                                                        |                     |
| 🚖 Favoris 🛛 🚖 🔧 Google                                                    |                                                           |                                             |                                                        |                     |
| Picasa Albums Web - yvon.enbave - 1                                       |                                                           | 题 • 🖃 🖶 • F                                 | Page + Sécurité + Outi                                 | ls • 🔞 •            |
| E-mail Agenda Documents Reader Web                                        | plus 🔻                                                    |                                             |                                                        | ^                   |
| yvon.enbave@lapos                                                         | te.net   <u>Nouvelles fonctionnalit</u>                   | <u>és   Paramètres   Mor</u>                | r compte   <u>Aide</u>   <u>Déc</u>                    | onnexion            |
| Picasa" Albums Web Mes ph                                                 | otos Favoris Découverte                                   | 1. Transférer                               |                                                        |                     |
| Mes photos > <b>1</b><br>🕃 Diaporama 🛛 🖂 Partager 🔹 Ajoute                | er des photos 🕴 Télécharger 💌                             | Photo                                       | s de<br>enbave                                         |                     |
|                                                                           |                                                           | Partagé ave                                 | 16 oct. 2008<br>photos : 24 – 8 Mo<br>☑ Non répertorié |                     |
|                                                                           |                                                           | Vous n'ave<br>personne.<br>Partager         | partagé cet album avec                                 | <u>~</u> >          |
|                                                                           |                                                           | 🕘 Internet                                  | 4 <u>6</u> • <del>C</del>                              | ,100% 🝷 🍌           |
| 🛃 démarrer 🔰 🙆 📓 🖉 🐿 🖿                                                    | 🔁 2 Picasa 🔹 🌈 Pica                                       | sa Albums We FR                             | S (# 5° 3, 5 9 0                                       | 9, 😓 09:37          |
| Je saisis l'adresse du destinataire à qui je souhaite partager mes photos | Mes photos > 1 > Partager<br>Envoyer<br>Saisissez les adr | r l'album<br>esses e-mail.                  |                                                        |                     |
| Les autoriser ou non à ajouter des photos                                 | Thierry.barbero@la                                        | aposte.net                                  |                                                        |                     |
| Je peux rajouter un message                                               | Objet : Invitation à voir                                 | oersonnes avec qui je<br>l'album Web Picasa | partage à ajouter des<br>de yvon.enbave int            | photos ③<br>itulé 1 |
| Et je clique sur <b>Envoyer</b>                                           | Message : Vestiges de Nava                                | rrenx                                       |                                                        |                     |

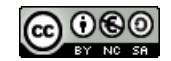

| Mon correspondant a reçu un mail | thierry.<br>Boîte | thierry.barbero@laposte.net<br>Boîte de réception |         |              |            |                            |         |
|----------------------------------|-------------------|---------------------------------------------------|---------|--------------|------------|----------------------------|---------|
|                                  |                   | Supp                                              | rime    | er Mroscrire | Déplacer v | ers 👻 Autres fonctions 🔻   | ]       |
|                                  |                   | U                                                 | 1       | Expéditeur   |            | Objet                      |         |
|                                  | Picasa Web Albums | Invitation à voir l'album We                      | b Picas |              |            |                            |         |
|                                  |                   | Ľ.                                                |         | weecast      |            | Les nouveaux tutos de la : | semaine |

### Il peut visionner les photos en

cliquant sur le lien de l'adresse Internet ou elles sont

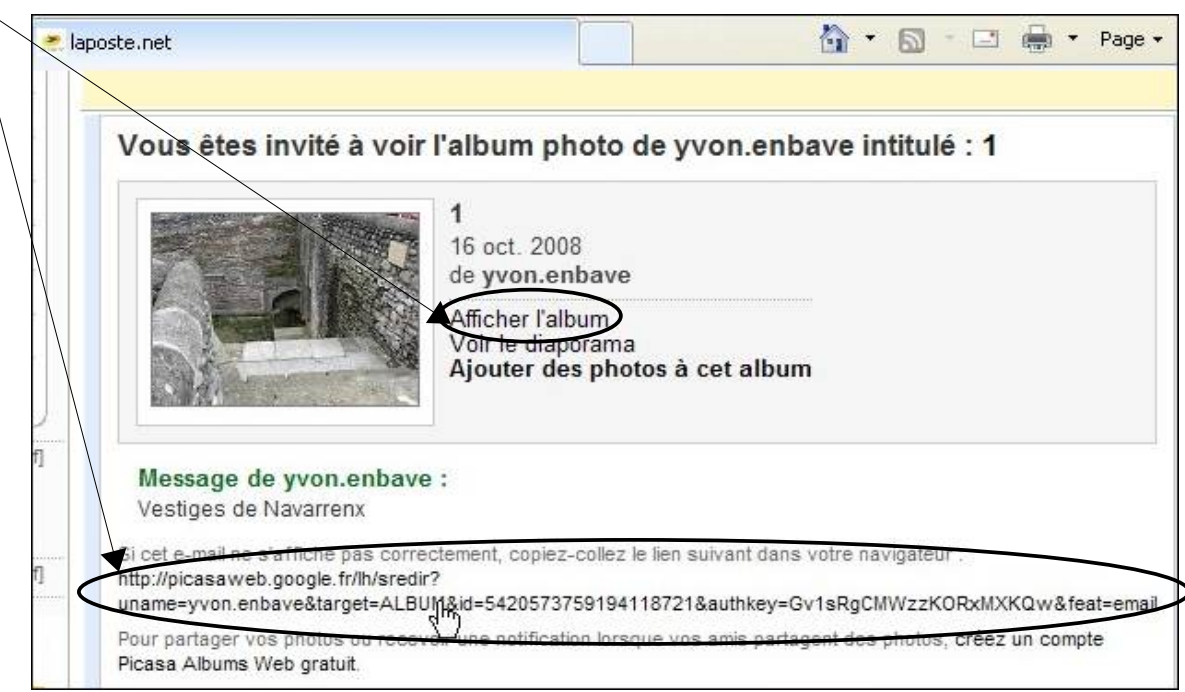

Son navigateur ouvre une fenêtre correspondant à l'adresse Internet de l'album ou il peut consulter toutes les photos.

Si la personne à qui j'ai partagé mes photos a aussi le programme Picasa, elle pourra télécharger l'album au complet sur son ordinateur.

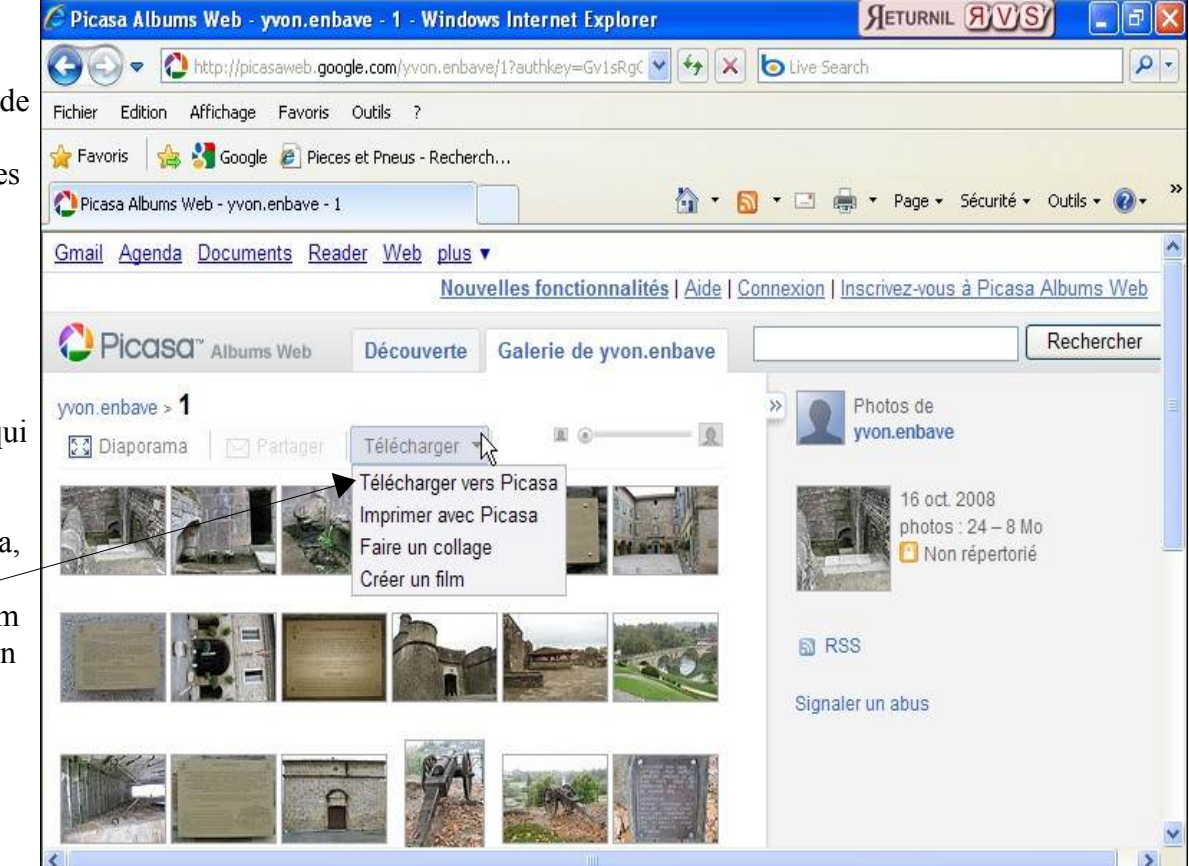

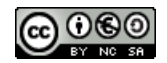

Sinon elle pourra les enregistrer une à une en cliquant sur chaque photo

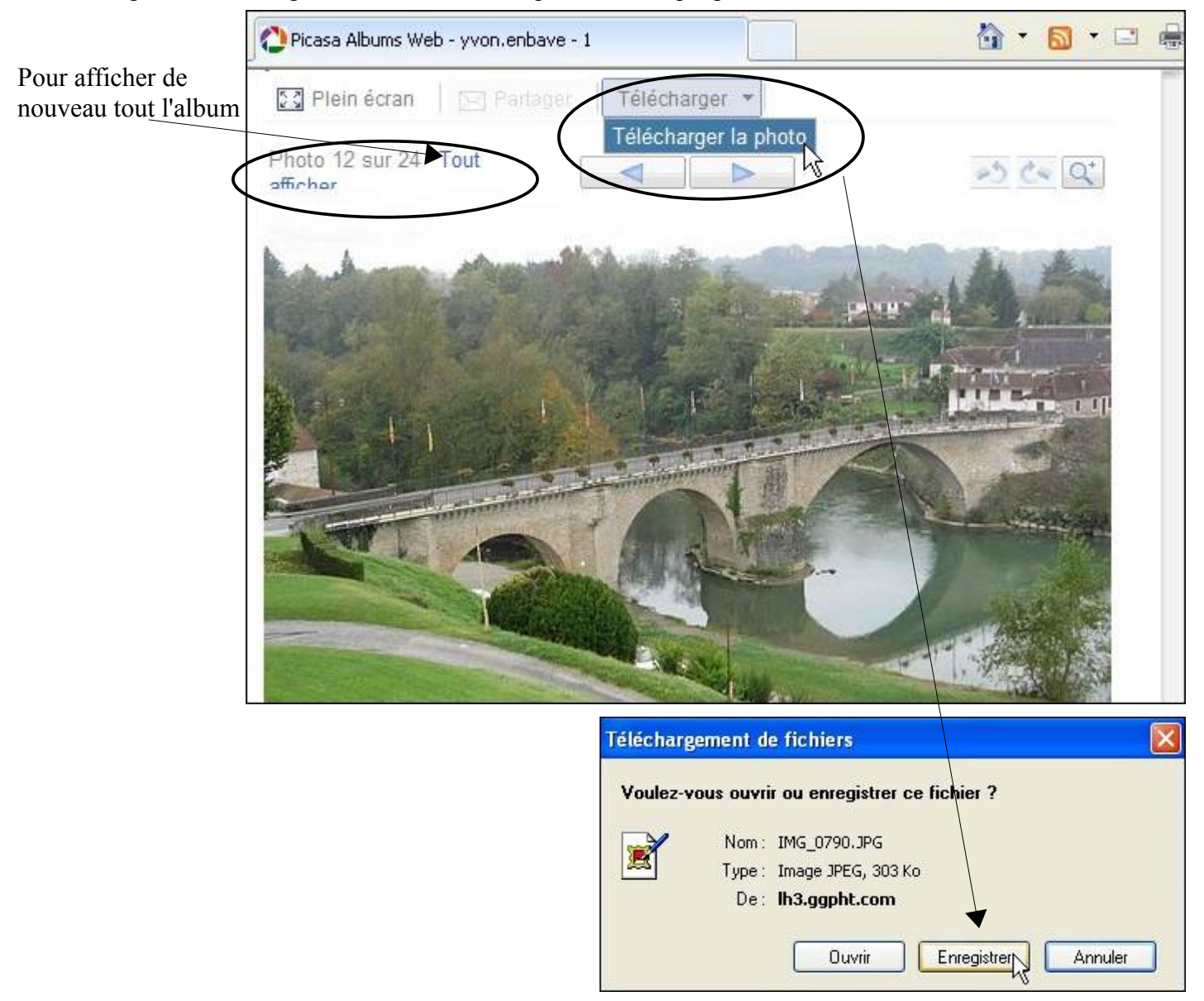

Quand vous partagez un Album, vous pouvez définir 3 groupes des destinataires contenant plusieurs adresses. En cliquant sur modifier

| Mes photos > | 1 ∍ Partager l'album                                                                                                    |                                                                                                    |
|--------------|----------------------------------------------------------------------------------------------------|----------------------------------------------------------------------------------------------------|
| Envoyer      | r Annuler                                                                                                    |                                                                                                    |
| à.,          | Saisissez les adresses e-mail.                                                                                                    |                                                                                                    |
| Objet:       | <ul> <li>Autoriser les personnes avec qui je partage à ajouter des photos </li> <li>Invitation à voir l'album Web Picasa de yvon.enbave intitulé 1</li> </ul> | Envoyer aux membres de ces<br>groupes<br>Arrais (Modifier)<br>Famille (Modifier)<br>Collègues (Modifier) |
| Message :    |                                                                                                    |                                                                                                    |

Dans cet exemple je souhaite modifier le groupe Famille

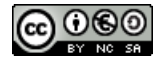

| Je clique ensuite sur Ajouter des contacts      | Modifier le groupe Famille (0)                                                                  | ×                                                              |
|-------------------------------------------------|-------------------------------------------------------------------------------------------------|----------------------------------------------------------------|
|                                                 | Terminé                                                                                         | Ajouter deg.contacts                                           |
| Je peux sélectionner des destinataires et aussi | Sélectionnez les personnes à ajoute<br>Choisir parmi les personnes que vous contacte<br>ajouter | er au groupe Famille (2) 🗵<br>ez le plus souvent   <u>Tout</u> |
| en rajouter                                     | sandy.killo@laposte.net                                                                         | Ajouté 🔷                                                       |
|                                                 | a.boursi@laposte.net                                                                            | ×                                                              |
|                                                 | ▶ ✓ thierry.barbero@laposte.net                                                                 | Ajouté                                                         |
|                                                 | lesbrosses.adam@laposte.net                                                                     | Ajouter<br>Ajoutés : 2 - <u>Afficher "Famille"</u>             |
| L                                               |                                                                                                 |                                                                |

#### Lors du partage de mon Album il me suffira de sélectionner Famille et d'envoyer

| Envoyer Annuler                               |                                                          |
|-----------------------------------------------|----------------------------------------------------------|
| 🗏 Saisissez les adresses e-mail.              |                                                          |
| <u>A:</u>                                     | Envoyer aux membres de ces<br>groupes<br>Amis (Modifier) |
| Autoriser les personnes avec qui je partage a | ajouter des photos ③                                     |

Toutes les adresses présentes dans mon groupe Famille et sélectionnées ont bien reçues mon partage.

-1:----

----

1

Proscrire Déplacer vers 🔹 Autres fonctions 🔹 Supprimer 🗆 🛛 🛛 🛛 🛛 🛛 Objet Picasa Web Albums Invitation à voir l'album Web Picas... accounts-Invitation à voir l'album Web Picasa de yvon, enbave intitulé 1 Boîte de réception sandy.killo@laposte.net Déplacer vers 🔹 Autres fonctions **Supprimer** 0 ! Expéditeur Objet Picasa Web Albums Invitation à voir l'album Web Picas... Afficher 100 courriers / pa Invitation à voir l'album Web Picasa de yvon.enbave intitulé 1 Boîte de réception thierry.barbero@laposte.net Proscrire Déplacer vers \* Autres fonctions Supprimer 0 ! Expéditeur Objet Invitation à voir l'album Web Picas... Picasa Web Albums

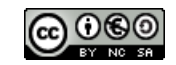